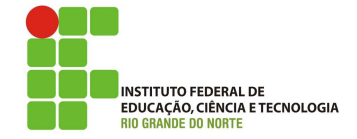

#### Professor: Macêdo Firmino Disciplina: Administração de Sistemas Proprietários Aula 13: Servidor Web (IIS).

Olá, meus fortes e valentes alunos(as)!! Como estamos??? É com muita alegria que anuncio mais uma aula da disciplina. Estamos aprendendo e nos divertimos muito. Na aula de hoje iremos configurar o servidor web (IIS) e utiliza-lo para disponibilizar um site simples. Vamos lá!!! Preparados???

#### Sistema Web

A World Wide Web (WWW - rede mundial de computadores) é um repositório de informações interligadas por diversos pontos espalhados ao redor do mundo. A WWW é um serviço cliente/servidor distribuído, no qual um cliente, usando um browser, pode acessar um site.

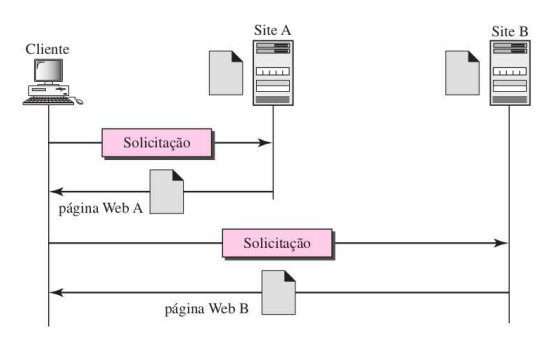

Cada site é responsável por gerenciar um ou mais documentos, conhecidos como páginas Web. Por exemplo, o cliente precisa acessar informações, as quais sabe que estão hospedadas no site A. Ele envia uma solicitação por meio de seu browser, um programa projetado para acessar documentos na Web. A solicitação, entre outras informações, inclui o endereço do site e a página Web, denominado URL. O servidor no site A localiza o documento e o envia ao cliente.

Uma página Web é hospedada em um servidor. Existem várias programas servidores Web, entre eles temos o IIS da Microsoft.

#### Servidor IIS

Servidores Web são software específico que permitem a aceitação de solicitações de computadores de clientes e retornam respostas à essas solicitações. Os servidores Web permitem que você compartilhe informações pela Internet ou por uma intranet ou extranet. Os servidores Web podem ser úteis para clientes e necessidades diferentes. Por exemplo:

- Proprietários de pequenas empresas podem fornecer informações sobre seus serviços usando um simples site.
- Proprietários de empresas médias podem oferecer seus produtos e serviços por meio de um sistema de pedidos online composto por vários aplicativos em um site.
- Empresas de negócios podem desenvolver e fornecer aplicativos de negócios a funcionários por meio de intranets corporativas.
- Empresas de hospedagem podem fornecer, a clientes individuais, espaço e serviços de hospedagem de diferentes conteúdos online e aplicativos.
- Empresas podem fornecer aplicativos de negócios e informações pertinentes para parceiros de negócios por meio de extranets.

O IIS (Internet Information Services) é um servidor web criado pela Microsoft para seus sistemas operacionais para servidores. A versão mais recente é o IIS 8.5. A função do IIS no Windows server é oferecer uma plataforma para a hospedagem de sites, serviços e aplicativos, sendo capaz de integrar diversas tecnologias.

O servidor IIS foi instalado juntamente com o servidor WSUS. Entretanto, caso você não tenha assistido essa aula, faça a instalação através dos seguintes passos:

- 1. Clique em "Iniciar", "Ferramentas Administrativas", "Gerenciador de Servidores" e, em seguida, em "Resumo de Funções", clique em "Adicionar funções".
- 2. Irá surgir o assistente de instalação. Para prosseguir clique em "Próximo".
- **3.** Na sequência, em "Funções" marque "Servidor Web (IIS)".
- 4. Em seguida, irá surgir uma tela perguntando deseja adicionar se você recursos necessários para o Servidor. Clique "Adicionar Recursos", e clique em em "Próximo". Na sequência irá ser apresentado uma janela apresentando as funções de um servidor Web, para configurando  $\operatorname{continuar}$ clique em"Próximo".

5. Na próxima tela será questionado sobre quais serviços e funções deverão ser instalados para o servidor web (IIS). Como na aula de hoje iremos utilziar o servidor somente para conteúdo estático, pode deixar a marcação padrão.

| Antes de Começar                                                              | Selecione os serviços de função a serem instalados para                                                                                                    | a Servidor Web (IIS):                                                                                                    |
|-------------------------------------------------------------------------------|----------------------------------------------------------------------------------------------------|----------------------------------------------------------------------------------------------------|
| Funções de Servidor                                                           | Serviços de função:                                                                                                    | Descrição:                                                                                                    |
| Servido VIII ()<br>Serviço de Inglé<br>Confinação<br>Ardemento<br>Resultación | Benefact Will     Consider State     Consider State     Consider | <ul> <li><u>Cardiolitika</u> (Arece sports a conta para conta para conta para conta para conta para conta para conta cont</li></ul> |

- 6. Na página Progresso da Instalação, confirme se a instalação da função Servidor Web (IIS) e dos serviços de função necessários foi concluída com êxito e, em seguida, clique em "Fechar".
- Para verificar se o IIS foi instalado com êxito, insira o seguinte em um navegador da Web: http://localhost. Você verá a página de Boas-vindas padrão do IIS.

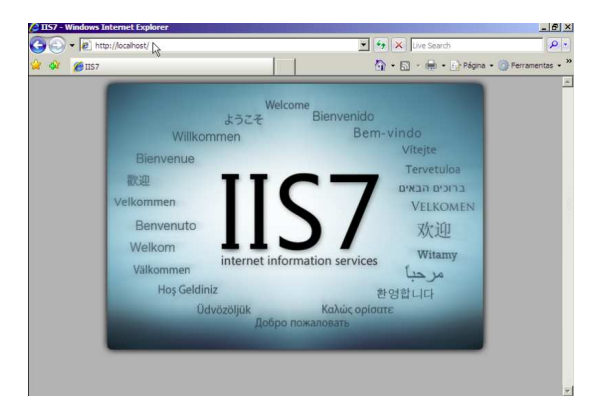

## Adicionando um Site

Agora iremos adicionar um site ao IIS usando a interface do usuário do Gerenciador do IIS. Para isso:

- 1. Clique em "Iniciar", "Ferramentas Administrativas", e clique em Gerenciador dos Serviços de Informações da Internet (IIS).
- No painel Conexões, clique com o botão direito do mouse no nó Sites na árvore e, em seguida, clique em Adicionar Site.
- 3. Na caixa de diálogo Adicionar Site, insira um nome labredes para seu site na caixa Nome do Site. Na caixa Caminho físico, insira o caminho físico da pasta do site que iremos utilizar "C:/Sites/Labredes.ifrn.edu.br".
- Clique em "Conectar como...", irá surgir uma tela, selecione "usuário específico", "denifir" e insira as informações do usuário Administrador.

5. Em nome do host coloque: "labredes.ifrn.edu.br", marque a caixa de seleção Iniciar site imediatamente e clique em OK.

| licionar Site                                                                                      | ?          |
|----------------------------------------------------------------------------------------------------|------------|
| Nome do site: Pool de aplicativos:                                                                 |            |
| labredes labredes                                                                                  | Selecionar |
| -Diretório de Conteúdo                                                                             |            |
| C:\Sites\Labredes.ifm.edu.br                                                                       | 1          |
| Autenticação pass-through                                                                          | -          |
| Conectar como Testar Configurações                                                                 |            |
| Ligação                                                                                            |            |
| Tipo:         Endereço IP:         Porta           http         Todos os Não Atribuídos         80 | a:         |
| Nome do host:                                                                                      |            |
| www.labredes.ifrn.edu.br                                                                           |            |
| Exemplo: www.contoso.com ou marketing.contoso.com                                                  |            |
| ✓ Iniciar site imediatamente                                                                       |            |
| OK                                                                                                 | Cancelar   |

6. Na pasta "C:/Sites/Labredes.ifrn.edu.br" crie um documento de texto chamado de index.html com o seguinte texto.

| < html >                                                                       |                          |                                              |                                            |                  |
|--------------------------------------------------------------------------------|--------------------------|----------------------------------------------|--------------------------------------------|------------------|
| <head><br/><meta<br>content="text<br/><title>Bes<br/></title></meta<br></head> | /html; cha<br>m vindo ao | http-equiv="<br>rset=utf-8"><br>site LabRede | Conter<br>s! <td>nt-Type"<br/>tle&gt;</td> | nt-Type"<br>tle> |
| <body><br/><h1>Olá<br/>bom!!</h1><br/></body><br>                              | Pessoal!                 | Parabéns,                                    | está                                       | ficando          |

## Testando o servidor

- 1. Devemos criar um zona de pesquisa direta para o endereço labredes.ifrn.edu.br. Para maiores informações verifique a aula sobre DNS
- 2. Abra o navegador e digite: www.labredes.ifrn.edu.br.

| Comer Laborates den et la Profess Jerrer V V V V V V V V V V V V V V V V V             | ρ.       |
|----------------------------------------------------------------------------------------|----------|
| A Bener unde as site Luistedes       Olá Pessoal, Parabéns, está ficando bom!!       Q |          |
| Olá Pessoal, Parabéns, está ficando bom!!<br>⊵                                         | ntas • * |
| ş                                                                                      | 2        |
|                                                                                        |          |
|                                                                                        |          |
|                                                                                        |          |
|                                                                                        |          |
|                                                                                        |          |
|                                                                                        |          |
|                                                                                        |          |
|                                                                                        | -        |

# Atividade

1. Instale o IIS e disponibilize um site simples para testes.